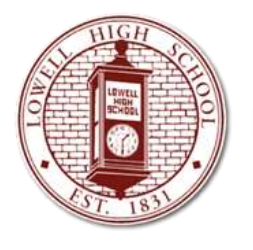

# LOWELL HIGH SCHOOL GUIDANCE DEPARTMENT NAVIANCE TEACHER GUIDE: LETTERS OF RECOMMENDATION

#### NAVIANCE INTRODUCTION

Naviance is an online software package the Guidance Department is using to compile valuable information about students, colleges, and student applications. This system allows students, parents, and school staff to navigate the college application process using tools to submit transcripts, the school profile, letters of recommendations, and forms to most colleges online.

During senior year, students will update their Naviance accounts with the colleges to which they plan to apply. Students will then request letters of recommendation from you in person, followed by an electronic request through Naviance. Once the student has initiated the request for a letter of recommendation, you will receive an email, prompting you to log into Naviance.

Letters of recommendation are a two-step process for staff: upload and submit. First, all written letters of recommendation are uploaded to Naviance directly from your computer, under the prepare link. If a student is using the Common Application, you will also need to complete the Common Application Teacher Evaluation Form in Naviance. For those colleges that do not accept the Common Application, many will still accept electronic versions of the letter through Naviance. There may still be instances where you will be required to fill out a college's unique, paper "Teacher Recommendation Form," which you would complete and return to the student to send by mail. Second, once you have successfully loaded the letter of recommendation documents to Naviance, you need to send the forms to the student's colleges by manually checking off the checkboxes next to the college name, located on the send link. If you are unable to check a box, please read the red error messages and communicate directly with the student and/or counselor to resolve the issue. The College & Career Center is also available to help in Room 116.

It is also important to note that when students add new colleges, beyond the initial request, you will be required to log in again to send this letter, as it will not be automatically sent.

The following is a step-by-step guide to introduce you to the system of submitting recommendations. *Please check your LHS email for your personal Naviance account information.* If you have any questions, please contact guidance, College & Career or Naviance support: support@naviance.com.

#### NAVIANCE LOG-IN

Log onto: Account: Username: Password:

https://succeed.naviance.com lowellhs first initial last name provided in LHS email

\* The first time you log in, Naviance will prompt you to change your password & agree to the terms

### NAVIANCE INSTRUCTIONS

# 1. LOG-IN & Update Your Information, if needed.

**\*Find Setup** on the Naviance tool bar

| RAVIANC             | E Students Planner Scholarships Colleges Careers Connections                                          | 🔎 Search for Student   🌣 |
|---------------------|----------------------------------------------------------------------------------------------------|--------------------------|
| Setup<br>My Account | Naviance Setup                                                                                        | _                        |
|                     | My Account<br>Update your name, title, job function, contact information, e-mail address or password. |                          |

#### **★Click** on **My Account**

Please update your title and include your Lowell High School phone number. This is also where you can change your user name and password should you wish to.

**★Click** on Save

## 2. <u>SEARCH For Students:</u>

#### Option 1:

**★**On this screen you will see the **Teacher's Desk** 

**\***Click Manage and Complete Your College Recommendations

| and the second         | Lowell High School - Lowell Marcus               |  |
|------------------------|--------------------------------------------------|--|
| UICK LINKS             | Lower High School : Liwing MA 5 U.S.             |  |
| racher Recommendations | week onse, Karyn Cassadyr                        |  |
|                        | Your local time is August 19, 2014 12:47 PM      |  |
|                        | Teacher's Desk                                   |  |
|                        | Manage and complete your college recommandations |  |
|                        | ® Find students                                  |  |
| •                      | NEED HELP?                                       |  |
|                        | Contact our Customer Support learn for help      |  |
|                        | a contact our protocole address to an in the     |  |

★ This screen will show you which students have made a request, if any

✤ If a student's name is listed at the bottom of the screen, find student and Select Upload file to complete your evaluation form and load the letter of recommendation

|      | ed Tomos               | atana di 2017 igrapia 121 🔂        |               |                                                 |                                                                                                    |         |
|------|------------------------|------------------------------------|---------------|-------------------------------------------------|----------------------------------------------------------------------------------------------------|---------|
|      | Bludger)               | Warman Caston                      | in the second | Tomps                                           | Autom                                                                                                    | (Sec.)  |
|      | COMMA MACCHELLE        | Transmission for the AM            | August.       | AP Automations                                  | Lingshould free                                                                                                    | -       |
|      | INCOMPLETE, INSULATE   | 100A/0016 DB 26 PM                 | 100.00        | An Australian                                   | Lipbond Re-                                                                                                    |         |
|      | MANUCHANNE INCOM       | Tolohologina awalog PAA            | main.         | Ail Applications                                | Liphond Rev.                                                                                                    | -       |
| 1.15 | Physics, without       | INTERPRETATION AND AND             | where         | Al Applications                                 | Lippingel Tree                                                                                                    | 1000    |
| 1000 | CARLINAR DRAFT         | Intelligence of the Part           | 14.00         | Aid Augusteniteren                              | Depression from                                                                                                    | tien    |
| 100  | wanted, something      | CONTRACTOR OF ANY ANY              | want.         | Al Applications                                 | interference inter-                                                                                                    | -       |
| 1000 | Matter on Long         | International and an international | Address.      | Ad Applications                                 | Adaptement little                                                                                                    | - Name  |
| 120  | BARRIER, BLARMART ET   | 10002003010-00.00 PM               | 144.46        | And Automations                                 | - July locate the                                                                                                    | 11410   |
| 1000 | SHEDE, ESA             | International and the Part         |               | All Applications                                | CARDONAL Man-                                                                                                    | . Phone |
| 10   | astrola, Germa         | interaction on the PM              |               | Al Applications                                 | adaptered the                                                                                                    | -       |
| 100  | COMMUNICATION NAMES    | THE CONTRACTOR OF A PARTY          | interer .     | Litrogenity of Marriage                         | Address the                                                                                                    | (have   |
| 100  | COMMITTENDOLINE MARLA  | UNITARIZATION TRADE AND            |               | Addresses of Designation Manual                 | LApicast the                                                                                                    | AMAK2   |
| 1000 | COMMITTING OUTS, RAILA | Generalizers tiller Per            |               | Westminuter Contemp                             | CONTRACTOR NO.                                                                                                    | 1000    |
| 1.65 | conductional courses   | merchanne volge Her                |               | THE DESIGN CARD, IN ADDRESS OF THE DESIGNATION. | Lightness the                                                                                                    | -       |
| 1000 | CONADOTORNOLDS, ROOM   | INSTRUCTO YOUR PAR                 |               | Addressing of Winsels (second)                  | identical file                                                                                                    | 1000    |
| 1.00 | CONSTRUCTION FOR A     | interfactorial factore man         |               | advised by at Marine                            | Logitured Rear                                                                                                    | -       |
| 1000 | CONTRACTOR AND A PARTY | International You're Photo         |               | addressing of frees, proceeding, at Partners,   | Interferent New                                                                                                    | -       |
| 1.25 | CONTRACTOR AND A       | INVESTIGATION TO BE PRO-           |               | ARTING STA M Managements, Actions               | Lighteent The                                                                                                    | manie   |
| 1000 | CONTRACTOR AND A       | International Vision PAR           |               | Realized free fractioners bits and              | Columnation of the local division of the local division of the loc | -       |

From this screen, navigate to the correct student and select Upload file.

## Option 2:

**\*** If you do not see a pending request, **Click** on **Find Students** to search for a specific student

| Quick Links             | Lowell High School : Lowell, MA : U.S.             |  |
|-------------------------|----------------------------------------------------|--|
| Teacher Recommendations | Welcome, Karyn Causidy!                            |  |
|                         | Your local time is August 19, 2014 12:47 PM        |  |
|                         | Teacher's Desk                                     |  |
|                         | C Manage and complete your college recommendations |  |
|                         | Find students                                      |  |
|                         | NETD HELP?                                         |  |
|                         | Confact our Customer Support Is. / help            |  |
|                         |                                                    |  |

| A quick way to lookup<br>the student is by last<br>name. You can also                                                                                                    | RAVIANCE                                                                                               | tudents                     | Planner                                                                     | Scholarships                                                  | Colleges  | Careers | Connections |
|----------------------------------------------------------------------------------------------------|----------------------------------------------------------------------------------------------------|-----------------------------|-----------------------------------------------------------------------------|---------------------------------------------------------------|-----------|---------|-------------|
| view all students by last<br>name in a group (i.e.<br>the letter A) or in a<br>different graduating<br>class by clicking on the<br>pull down menu for the<br>year of graduation. | Find Students<br>Browse by grade/class<br>class of 2015 (grade 12) ▼<br>Last name or last, first<br>Go | CI<br>A<br>A<br>A<br>A<br>A | lass of 20<br>BDULELAH<br>BDULMUTA<br>BETY, BRIG<br>BSHIRE, CA<br>DIGWE, CH | 15 : A B C D<br>, BILAL<br>LEB, ZAINAB AK<br>HT<br>INEME JOHN | E F G H I | JKLMN   | I O P Q R S |

★ This option will still allow you to view and prepare teacher forms by **clicking** on the **edocs tab** 

| NAVIANCE Su                                   | idents Planner Scho | larships Colleges Careers (                  | onnections                  | O Search f                |
|-----------------------------------------------|---------------------|----------------------------------------------|-----------------------------|---------------------------|
| Quick Links<br>send a message<br>print folder | BILAL ABDULE        | ELAH Class of 2015                           | ume Documents Careers       | Success Plan              |
|                                               | PERSONAL            |                                              |                             | 1/220                     |
| Change Student                                | Nickname:           | 5                                            | Home Room:                  | 137                       |
| Lest name or last, first                      | Counselor:          | Vannorath Barin                              | Original Class:             | 2016                      |
| Go                                            | Gender:             | Male                                         | ID Number:                  | 276591                    |
| Erowse by Alphabet                            | SSN:                | NZA                                          | State Student ID<br>Number: | 1036296920                |
| ABCDEFGHI                                     | Ethnicity:          | White                                        | Date of Birth:              | 01/13/1994                |
| JKLMNOPGR                                     | Home Phone:         | 978-601-9555                                 | 1st Citizenship:            | 1                         |
| BTUVWXYZ                                      | Mobile Phone:       |                                              | 2nd Citizenship:            | CONTRACTOR AND AND A      |
|                                               | Address:            | 6 BOWERS STREET<br>APT 6<br>LOVVELL MA 01854 | Email:                      | bilai.abdulelah@gmail.com |

## 3. <u>UPLOAD RECOMMENDATIONS To Naviance (STEP 1)</u>

- ✤ You will still write your letter using Word, but will need to save it as a PDF; sometimes adding the LHS letterhead will make the file too large, so you may need to remove it
- ✤ Once your letter is ready, find your student using one of the above student search options on the Teacher's Desk
- ✤ Open the student's folder, click eDocs tab; YOU WILL BE WORKING UNDER THE BLUE PREPARE LINK TO LOAD DOCUMENTS
- ✤ From the Teacher Documents drop down menu, click on add next to Teacher Document and select Upload a File first- this is where you will load your letter of rec
- ✤ Next, you must select Prepare a Form and complete the Common App Teacher Evaluation Form; both the letter of rec and evaluation form MUST BE completed before you are allowed to send the documents

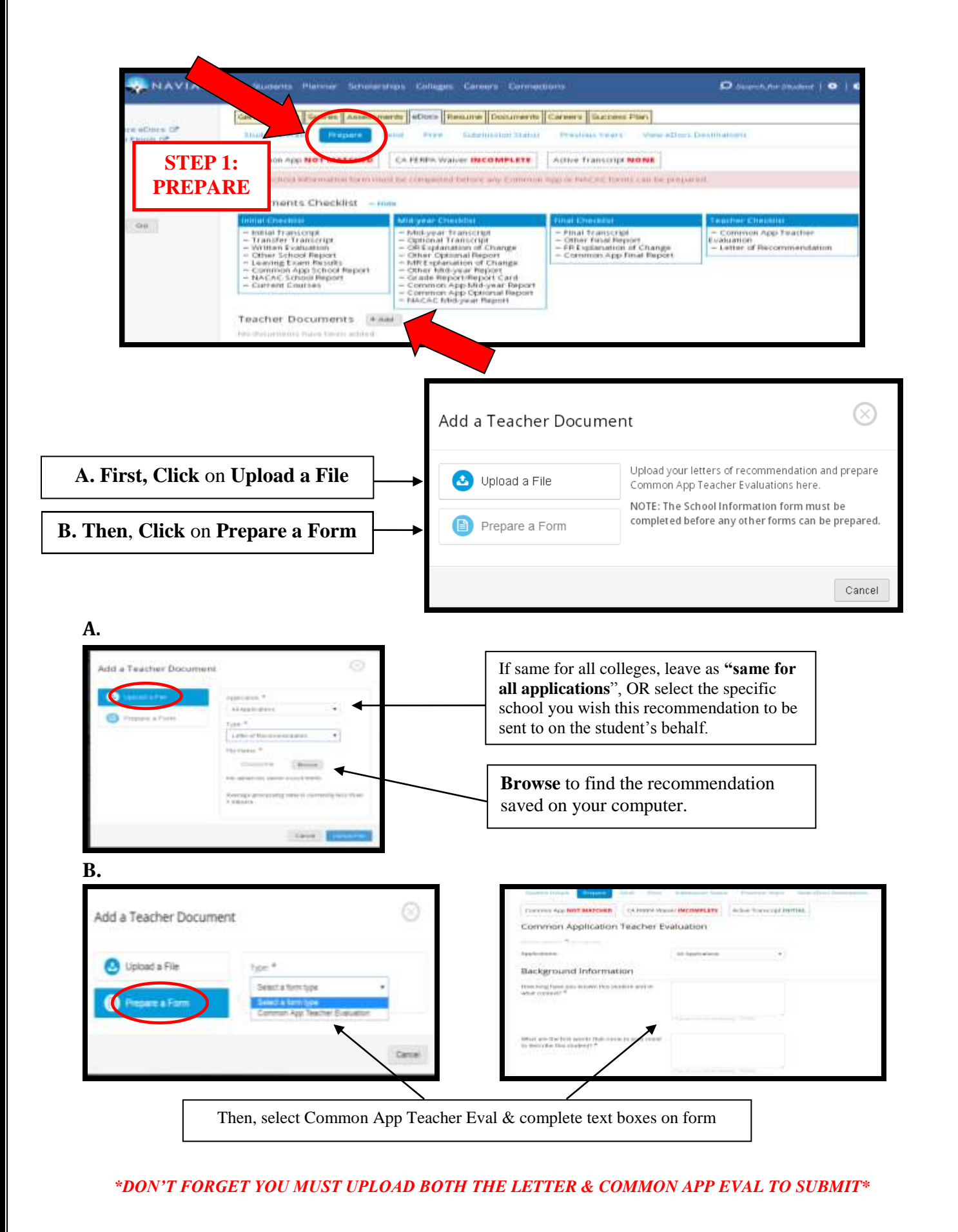

# 4. <u>SEND RECOMMENDATIONS From Naviance (STEP 2)</u>

✤ Once you complete STEP 1 and load your documents, you must now complete STEP 2 and SEND the documents by clicking the blue send link inside of the student's folder

\* To find this you should be in the **edocs tab** of the student you wish to submit for

**\*** Click the blue Send link and check the boxes next to the colleges you would like to send your documents to—if these boxes are not active, you can click the refresh button on the top right hand corner of the page to pull recent information from Common App or you might see a red error message indicating the student has not added the college to their list

★ Scroll to the bottom of the page and **click Review and Submit**- please be aware that **both the letter and evaluation form will be merged into one document** 

## 5. <u>CONFIRM LETTER SUBMISSION (FINAL STEP)</u>

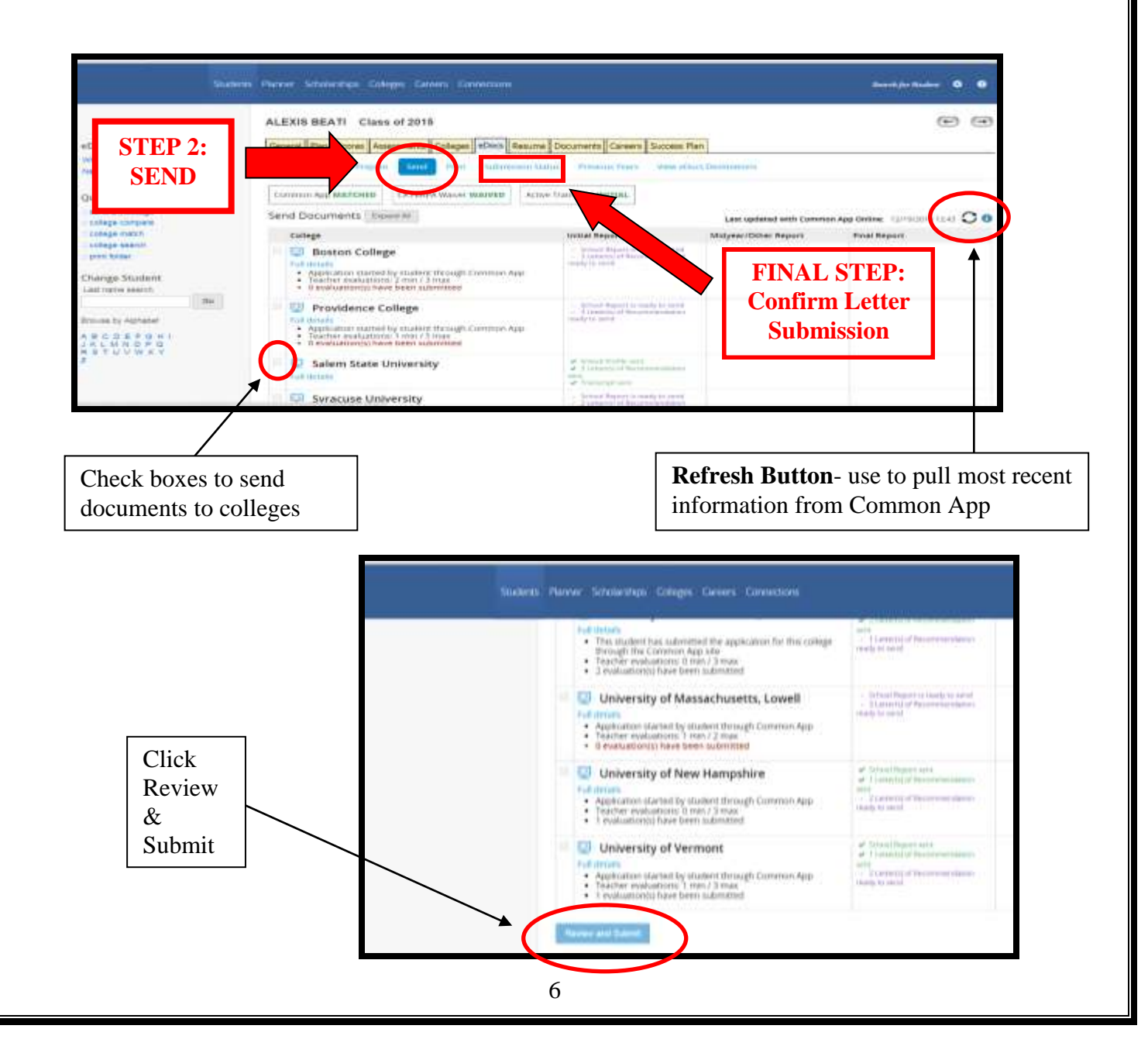

#### **Frequently Asked Questions**

#### Q. Are my recommendations secure? Do students have access to them?

**A.** Yes your recommendations are secure. When sent to colleges, Naviance and Docufide provide advanced security for the transfer of the information, similar to the level used for things like online banking. Students do not in any way have access to the recommendations.

# **Q.** How do I know if the student is applying early and do I have to put those early recommendations on Naviance?

A. Students should be in contact with you regarding their deadlines. We remind the students to provide us (and you) with plenty of time to write letters of recommendation. Typically we ask them to give us three weeks to process everything from start to finish. If they don't give you a deadline, we suggest that you ask them for one so you can plan accordingly.

#### Q. Who can I contact for help with Naviance?

A. There are numerous online resources available to Naviance users to learn how to navigate the software. The best option is to contact Naviance directly by email: <a href="mailto:support@naviance.com">support@naviance.com</a> they are very responsive. The College & Career Center is also available to walk you through the process in the computer lab. Please feel free to email or stop by Rm. 116 for help.